So I see you wanna make a server, huh?

It's really easy and it takes about 20 minutes, but it might be hard for your stupid ass!!!

**1.First, You got to get a program called opennap0.32.exe, or somethin'** like that.

2.To get opennap0.32.exe, you got to go to my i-drive, the url is: https://www.idrive.com/mentally\_ill3/files/Shared/Napster+Stuff and download opennap0.32.exe

but the url is subject to change, you can contact me if you really want the program, i'll tell you my e-mail address later!

3.Once you download the program, then you got to unzip the file, if you don't have Winzip, then go to www.winzip.com and download it there or you download it from my i-drive, the url is: https://www.idrive.com/mentally\_ill3/files/Shared/Winzip and download either WinZip70.exe or WinZip80.exe, it doesn't matter.

4.When you unzip the file, run setup.exe, then it will ask you where to install OpenNap, type in C:\opennap

and all you got to do to access it would be to go to My Computer, then C, then opennap.

5. Then it asks you what's the server owner or elite or somethin' like that, you put in the user name that you want to be elite.

6. Then it asks you what's the password for the elite, you put in your password there.

7. Then it asks you for your e-mail address, you should be smart enough to fill that out, but just incase, you got to put in your e-mail adress.

8. Then the screen closes.

9.Now you got to go to wherever you installed opennap, if you were smart and listened to me, it would be in C:\opennap, if it is then go there and run launch.bat or opennap.exe whatevers there and stays up when you run it, when I stay up I mean it doesn't close when you run it. 10.Now that opennap.exe or launch.bat is up and running, if you want to be on your server with Napster, you got to have Napster, obviosly, and you got to have Napigator, if you don't have them go to my i-drive again, the url for it is:

https://www.idrive.com/mentally\_ill3/files/Shared/Napster+Stuff

11.Download what you need their, if you want to be on your server with BWap or TekNap, go to my i-drive again, the url is: https://www.idrive.com/mentally\_ill3/files/Shared/Napster+Stuff

12.If you need help with BWap or TekNap, download the BWap4Beginners.txt file their or e-mail me.

13.Now that you've got everything needed, you got to know your ip address, you don't know it you say, well that's no problem, go to Start, then Run and type in winipcfg, it'll tell you there, now that you know your ip address, if your using Napster and Napigator, on Napigator go to File then Manual Connect, then type in your ip address there and make sure the opennap.exe or launch.bat is up and running, it has to be for you to connect, then when you type in your e-mail address, and press enter, you should be connect to YOUR server, yes that's right, YOUR server, you just created a server, you think your smart?, not really, this is easy, but if your connecting to your server with BWap or TekNap, you still got to know your ip address, run BWap or TekNap, whichever you prefer and type this:

/server <your ip address>:8888:<user name>:<password>

14.Now that your connect to your server, invite people, link to other servers, delete your server, whatever you do with it, I really don't give a fuck!

to contact me, e-mail me at either one of these E-MAIL jimmy99ways2die@hotmail.com str8tru\_2000@yahoo.com mentally\_ill3@yahoo.com pugs@ccrtc.com jimmy99ways2die@tupac.com ICQ 65496751

NAPSTER USER NAMES twizted\_soul {current user name}